## COMMENT PASSER UNE COMMANDE DE SUPER PATCH

## EN CRÉANT UN COMPTE CLIENT ?

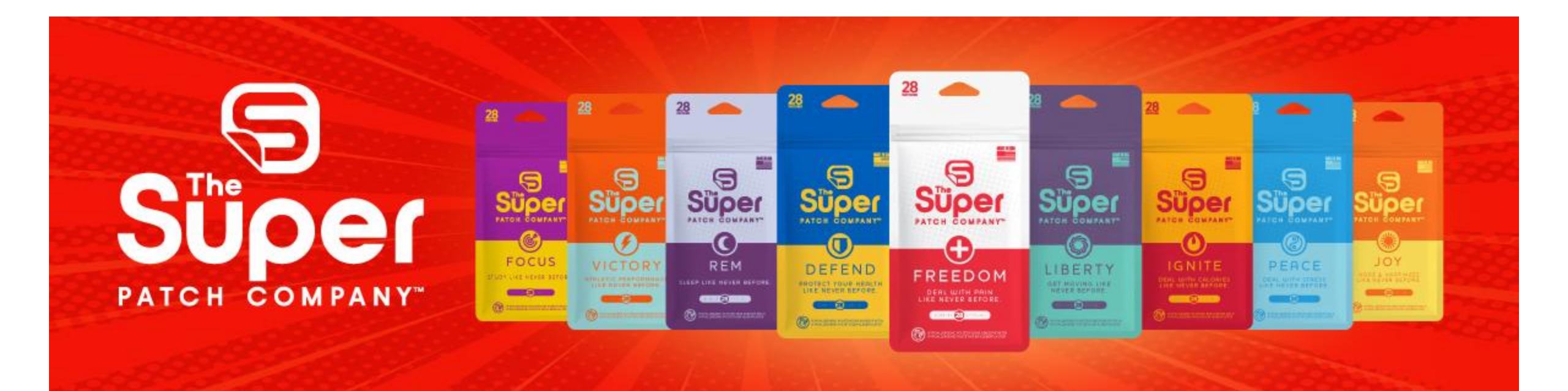

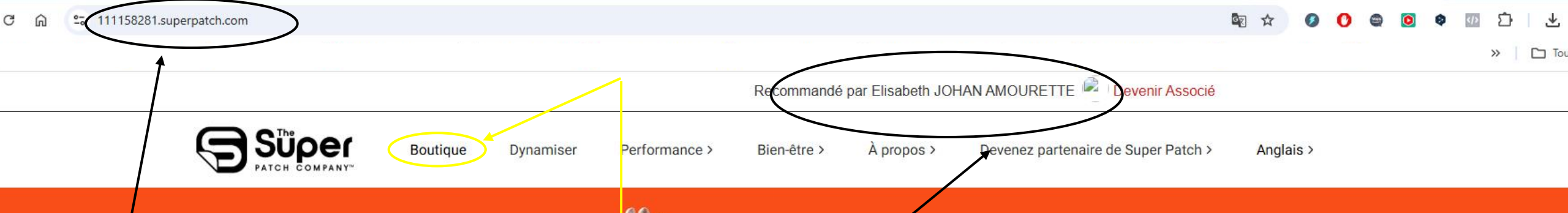

1/ Entrez l'URL de mon site SuperPatch dans la barre de recherche de votre navigateur :
111158281.superpatch.com

2/ Vérifiez que vous êtes bien sur mon 🖍 site

3/ Cliquez sur <mark>« boutique »</mark> ou sur -<mark>« Achetez maintenant »</mark>

## performances athlétiques comme jamais auparavant

100% sans médicament et non invasif

ACHETEZ MAINTENANT

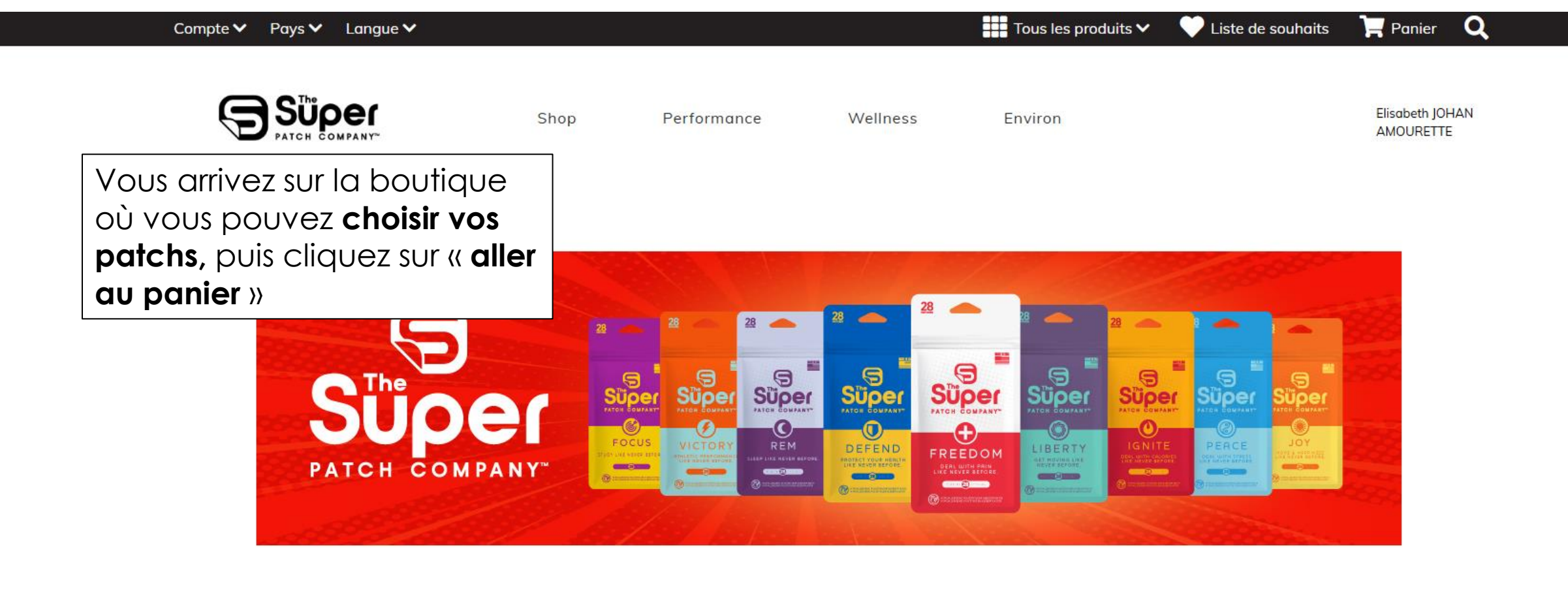

Des produits

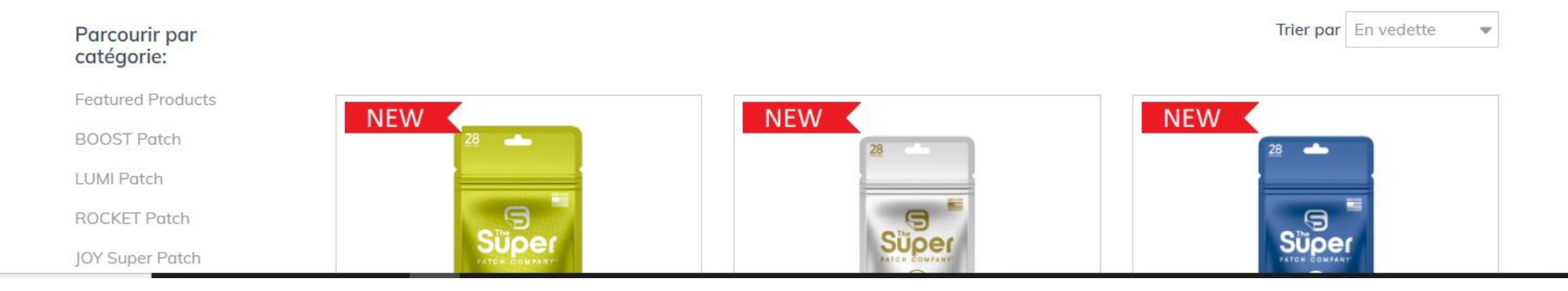

- Exemple de panier : les patchs sont affichés à 66€ le paquet de 28 (tarif normal), ils s'afficheront à 49,50€ après la création de votre compte client et uniquement sur votre première commande.
- Astuce pour bénéficier des 25% de réduction sur votre cure de 3 mois : commandez tous les patchs lors de la première commande !

Des produits Cliquez sur « vérifier »

| Panier        |                                                                          |          |                             | Continuer vos achats |
|---------------|--------------------------------------------------------------------------|----------|-----------------------------|----------------------|
| ID de produit |                                                                          | Quantité | Prix unitaire T.V.A. inclus | Total T.V.A. inclus  |
|               | <b>Liberty Super Patch - Pack de 28 Patchs</b><br>SPLIBPK28FR<br>Retirer | - 1 +    | 66,00€                      | 66,00€               |
|               | <b>Peace Super Patch - Pack de 28 patchs</b><br>SPPEAPK28FR<br>Retirer   | - 1 +    | 66,00€                      | 66,00 €              |
|               | <b>Defend Super Patch - Pack de 28 patchs</b><br>SPDEFPK28FR<br>Retirer  | - 1 +    | 66,00 €                     | 66,00 €              |

Total T.V.A. inclus: 198,00 €

C'est là que vous allez pouvoir **créer votre** compte client :

First name = prénom Primaire = numéro de téléphone à écrire sous ce format (si vous êtes en France) : +33 6.....

Mot de passe : utilisez minuscules, majuscules, chiffres et caractères spéciaux

Surtout, notez bien votre mot de passe et l'adresse mail utilisée car vous en aurez besoin pour vous connecter ultérieurement à votre compte client !

Cliquez sur créer un compte et continuer

| Nouveau client Remplissez le formulaire ci-dessous pour créer un compte client. First Name* Nom de famille* Coordonnées E-mail* Primaire* Mot de passe du compte Créer un mot de passe* Retaper votre mot de passe*          | Déjà client<br>Bienvenu! Accédez à votre compte pour continuer<br>Connexion client Connexion associé |                                                |  |  |  |  |
|----------------------------------------------------------------------------------------------------|----------------------------------------------------------------------------------------------------|------------------------------------------------|--|--|--|--|
| Remplissez le formulaire ci-dessous pour créer un compte client.<br>First Name*<br>Nom de famille*<br>Coordonnées<br>E-mail*<br>Primaire*<br>Mot de passe du compte<br>Créer un mot de passe*<br>Retaper votre mot de passe* | Nouveau clien                                                                                        |                                                |  |  |  |  |
| First Name* Nom de famille* Coordonnées E-mail* Primaire* Mot de passe du compte Créer un mot de passe* Retaper votre mot de passe*                                                                                          | Remplissez le form                                                                                   | llaire ci-dessous pour créer un compte client. |  |  |  |  |
| Nom de famille* Coordonnées E-mail* Primaire* Mot de passe du compte Créer un mot de passe* Retaper votre mot de passe*                                                                                                    | First Name*                                                                                          |                                                |  |  |  |  |
| Coordonnées<br>E-mail*<br>Primaire*<br>Mot de passe du compte<br>Créer un mot de passe*<br>Retaper votre mot de passe*                                                                                                    | Nom de famille*                                                                                      |                                                |  |  |  |  |
| E-mail* Primaire* Mot de passe du compte Créer un mot de passe* Retaper votre mot de passe*                                                                                                    | Coordonnées                                                                                          |                                                |  |  |  |  |
| Primaire*<br><b>Mot de passe du compte</b><br>Créer un mot de passe*<br>Retaper votre mot de passe*                                                                                                    | E-mail*                                                                                              |                                                |  |  |  |  |
| <b>Mot de passe du compte</b><br>Créer un mot de passe*<br>Retaper votre mot de passe*                                                                                                    | Primaire*                                                                                            |                                                |  |  |  |  |
| Créer un mot de passe*<br>Retaper votre mot de passe*                                                                                                    | Mot de passe du c                                                                                    | ompte                                          |  |  |  |  |
| Retaper votre mot de passe*                                                                                                    | Créer un mot de p                                                                                    | ISSe*                                          |  |  |  |  |
|                                                                                                    | Retaper votre mo                                                                                     | de passe*                                      |  |  |  |  |
|                                                                                                    |                                                                                                    |                                                |  |  |  |  |

Poursuivez la procédure d'inscription en indiquant votre **adresse de livraison**, puis procédez au **paiement**.

Les patchs seront affichés à 49,50€ uniquement lors de la première commande.

Des **frais de port** seront aussi facturés proportionnellement au nombre de paquets commandés.

Si, par la suite, vous souhaitez commander d'autres patchs, ils seront facturés 66€ le paquet de 28, mais vous aurez la possibilité de transformer votre compte client en compte associé pour bénéficier d'offres plus intéressantes : Contactez-moi à ce moment-là pour que je puisse vous guider et vous conseiller la solution la mieux adaptée à votre situation.

Bonne découverte des Super Patch!